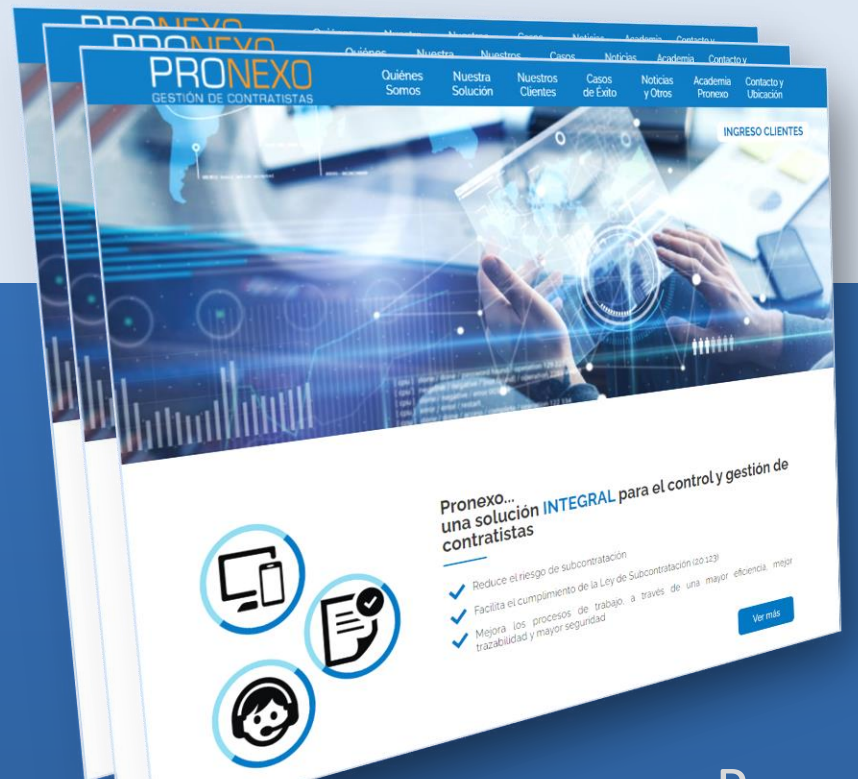

# **PRONEXO** GESTIÓN DE CONTRATISTAS

GUÍA MÓDULO CONTRATISTA Listado general de contratistas

Presentación para Empresas Mandantes - Un servicio de Pronexo<sup>®</sup> S.A.-

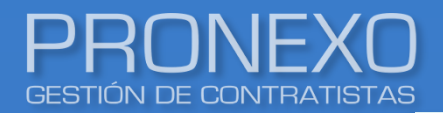

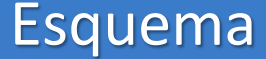

#### Esta opción se divide en secciones:

#### Ingreso listado general de contratistas

#### Detalle de contratista

- 1. Modificar detalle de contratista
- 2. Desvincular contratista
- 3. Asignar administrador de la empresa contratista
- 4. Enviar estado de la empresa contratista

#### Usuarios de la empresa contratista

- 5. Crear usuario de la empresa contratista
- 6. Modificar o eliminar usuario de la empresa contratista
- 7. Crear contacto de la empresa contratista

#### Servicios

- 8. <u>Crear servicio</u>
- 9. Trabajadores y vehículos del servicio
- 10. Historial subcontratista del servicio

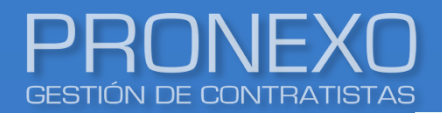

#### Servicios

- 11. Asignar roles en el servicio
- 12. Almacenar documentos del servicio
- 13. Modificar datos del servicio
  - 13.1 Modificar estado
  - 13.2 Modificar nombre
  - 13.3 Modificar instalaciones
  - 13.4 Modificar subcontratistas

#### Contratos

- 14. Crear contratos
- 15. Asignar roles en el contrato

#### Documentos

- 16. Solicitar subdocumento
- 17. Solicitar documento a trabajador

Este reporte muestra el detalle de la empresa contratista y su servicio. Permite realizar modificaciones en todo lo correspondiente a la empresa contratista

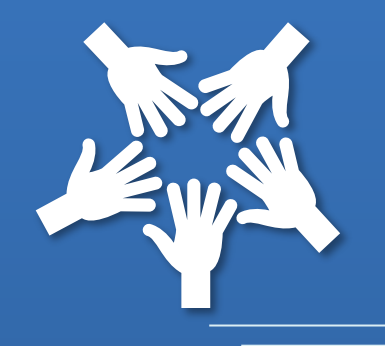

## INGRESO AL LISTADO GENERAL DE CONTRATISTAS

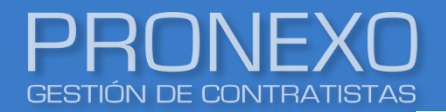

- 1. Ingrese al Menú de Pronexo y seleccione el módulo Contratistas
- 2. Ubique la sección Reportes, luego haga clic en la opción Listado general de contratistas

| PRONEXO Menú ~                                                      |                                                                                                    |                                                   |  |  |  |
|---------------------------------------------------------------------|----------------------------------------------------------------------------------------------------|---------------------------------------------------|--|--|--|
| Contratistas<br>Gestiona los contratristas de la empresa            | Paneles de control<br>Graficos de información Control de acceso<br>Controla el acceso a las instalaciones Mi empresa                                       |                                                   |  |  |  |
| EST Servicios transitorios                                          | Estado de docs.<br>Revisa el estado de los documentos Control de vehículos de los contratistas Mis aplicaciones Aplicaciones hechas a medida de tu empresa |                                                   |  |  |  |
| Gestiona los servicios de sus contratistas                          | Contratistas                                                                                                    |                                                   |  |  |  |
| Contratos<br>Gestiona los contratos de sus contratistas             | E Reportes                                                                                                    |                                                   |  |  |  |
| Evaluación de contratistas                                          | Listado general de contratistas Crear contratista                                                                                                    |                                                   |  |  |  |
| Evalua los servicios de los contratistas                            | Listado general de contratistas detallado Configurar solicitudes de documentos                                                                             |                                                   |  |  |  |
| 🐣 Trabajadores                                                      | Lista contratistas con sub contratistas indexados Configurar solicitudes de documentos de vehículos                                                        | Configurar solicitudes de documentos de vehículos |  |  |  |
| Gestiona los trabajadores de sus contratistas                       | Nivel de cumplimiento de contratistas Activar/desactivar empresas                                                                                          |                                                   |  |  |  |
| Habilitación de trab.<br>Habilita los trabajadores en los servicios | Estado de la documentación por tipo de documento Crear/Modificar grupo de contratista                                                                      |                                                   |  |  |  |
| Propios                                                             | Cumplimiento de contratista según fecha tope entrega Asociar grupo a contratistas                                                                          |                                                   |  |  |  |
| Gestiona los trabajadores propio de la empresa                      | Documento por contratista Activar/desactivar opciones de dada de baja para contratista                                                                     | as                                                |  |  |  |
|                                                                     | Documento por contratista totales Configurar documentos exclusivos de categoría                                                                            |                                                   |  |  |  |
|                                                                     | Reporte de control de actividad por contratistas Configurar categoría y documentos exclusivos de categoría                                                 |                                                   |  |  |  |
|                                                                     | Exportar contratistas con todos sus datos Configurar documentos exclusivos de categoría de servicio                                                        |                                                   |  |  |  |
|                                                                     | Expandir V Configurar categoría y documentos exclusivos de categoría                                                                                       | de servicio                                       |  |  |  |
|                                                                     | Configurar solicitudes de documentos Extranjeros                                                                                                    |                                                   |  |  |  |
|                                                                     |                                                                                                    | Expandir 🗸                                        |  |  |  |

Pronexo S.A. (+562) 3202 6900, ventas@pronexo.cl, www.pronexo.cl. Magnere 1540, of. 204, Providencia, Santiago.

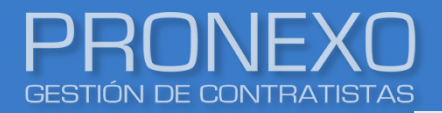

- 3. Utilice alguno de los campos del **filtro de contratistas**, para ubicar a la empresa contratista deseada
- 4. Si la empresa se encuentra inactiva, desmarque el ticket de **Sólo activas**, y luego haga clic en **Buscar**
- 5. Haga clic sobre el **RUT** de la empresa contratista para ver detalles

| tado general (       | de contratistas  |               |                 |             |           |           |              |
|----------------------|------------------|---------------|-----------------|-------------|-----------|-----------|--------------|
| ltro de contratistas |                  |               |                 |             |           |           |              |
| UT                   |                  | Razón social  |                 | Nombre come | rcial     |           |              |
| 1.111.111-1          |                  |               |                 |             |           |           |              |
| emporalidad          |                  | Grupo         |                 | Categoría   |           |           |              |
| Seleccione           |                  | Seleccione    | -               | Seleccione  |           |           | •            |
| 🗹 Sólo activas       |                  |               |                 |             |           |           |              |
| Buscar               |                  |               |                 |             |           |           |              |
| Duscai               |                  |               |                 |             |           |           |              |
|                      |                  |               |                 |             |           |           |              |
| ontratistas          |                  |               |                 |             | Enviar co | orreo     | ortar a Exce |
|                      |                  |               |                 |             |           | 🗸 Ajust   | e de texto   |
| Nº RUT               | Nombre comercial | Razón social  | Temp.           | Estado      | Grupo     | Categoría | Тіро         |
| 1 1.111.111-1        | CONTRATISTA A    | CONTRATISTA A | p               | ACTIVO      |           |           |              |
| 1                    |                  |               |                 |             |           |           |              |
|                      |                  |               |                 |             |           |           |              |
| 1 - 1 de 1 registros |                  |               | Mostrar Todos 💌 | Registros I | 📢 Página  | 1 0       | de 1         |

Esta opción permite modificar algunos datos del contratista

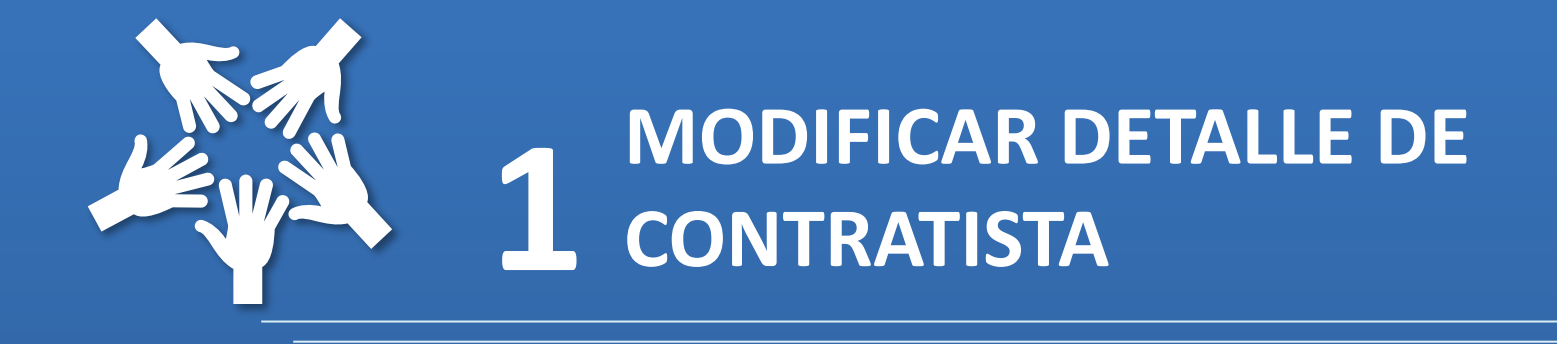

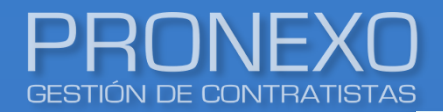

- 1. Ubique la sección Detalle de contratista, luego haga clic en Modificar
- 2. Modifique la Temporalidad, Número acreedor y Notas del contratista, luego haga clic en

Guardar.

| Detalle de contratista                                                                                                    | Modifica                                                                                                    | ar Adm. contratista                                                                                     | Ver trabajadores   | Enviar estado                                                                                                    |
|----------------------------------------------------------------------------------------------------|----------------------------------------------------------------------------------------------------|----------------------------------------------------------------------------------------------------|--------------------|----------------------------------------------------------------------------------------------------|
| RUT<br>Razón social<br>Nombre comercial<br>Dirección<br>Región<br>Teléfono<br>Representante legal<br>Representante legal 2<br>Mutual<br>Temporalidad<br>EST<br>No agregar trabajadores activos<br>en otros contratistas<br>Logo | 1.111.111-1<br>CONTRATISTA A<br>CONTRATISTA A<br>PERMANENTE<br>Seleccione<br>ESPORÁDICO<br>PERMANENTE<br>TRANSITORIO | Comuna<br>Número acreedor<br>RUT representante<br>RUT representante 2<br>Tasa cotización mutual<br>CCAF | 0,000<br>Enviar co | Nota         Escriba nombre         Escriba descripción         Escriba descripción         Escriba nombre         Escriba descripción         Escriba descripción         Escriba descripción         Escriba descripción         Guardar       Cancelar |

#### Solicite a su contratista actualizar sus datos desde su portal

Esta opción permite desvincular un contratista, que aparecerá resaltada en el listado de activar/desactivar empresas

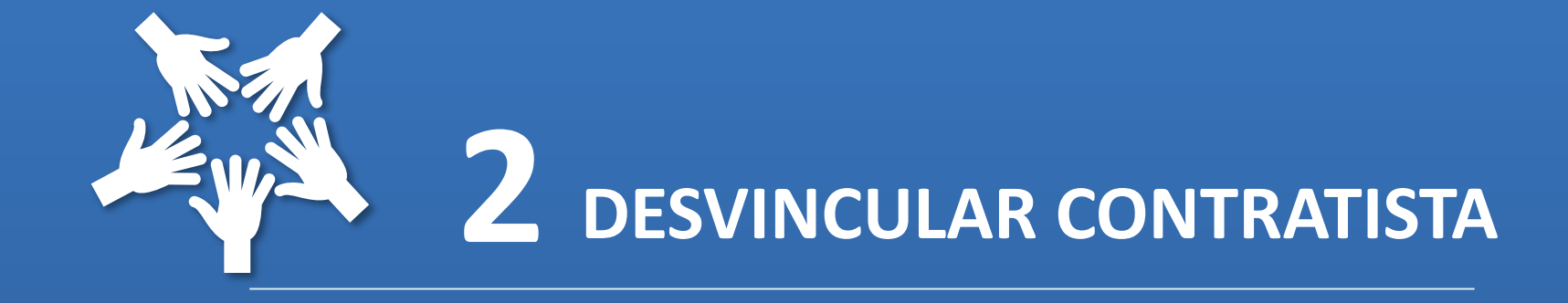

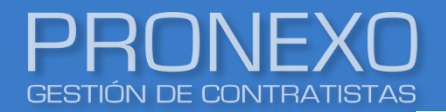

### Desvincular contratista

- 1. Ubique la sección Detalle de contratista, luego haga clic en Modificar
- 2. Haga clic en Desvincular contratista

| Detalle de contratista                                                  |                                               | Modificar                    | Adm. contratista          | Ver traba | adores           | Enviar estado                                     |
|-------------------------------------------------------------------------|-----------------------------------------------|------------------------------|---------------------------|-----------|------------------|---------------------------------------------------|
| RUT<br>Razón social<br>Nombre comercial                                 | 1.111.111-1<br>CONTRATISTA A<br>CONTRATISTA A |                              |                           |           |                  | Nota<br>Modifica Nota                             |
| Región<br>Teléfono                                                      |                                               |                              | Comuna<br>Número acreedor |           |                  |                                                   |
| Representante legal                                                     |                                               |                              | RUT representante 2       |           |                  |                                                   |
| Mutual                                                                  |                                               |                              | Tasa cotización mutual    | 0,000     |                  |                                                   |
| Temporalidad                                                            | PERMANENTE                                    | •                            | CCAF                      |           |                  |                                                   |
| EST<br>No agregar trabajadores activos<br>en otros contratistas<br>Logo | Selecci                                       | onar archivo Ningunoivo sele | ε.                        |           |                  |                                                   |
| Desvincula contratista                                                  |                                               |                              |                           |           | Enviar correo de | Guardar Cancelar<br>creación de nuevo contratista |

Utilice esta opción para las empresas contratistas no gratas. Antes, debe realizar el proceso de inactivación de la empresa contratista

Pronexo S.A. (+562) 3202 6900, ventas@pronexo.cl, www.pronexo.cl. Magnere 1540, of. 204, Providencia, Santiago.

Esta opción permite asignar al responsable de la empresa contratista por parte del Mandante para llevar un control mayor

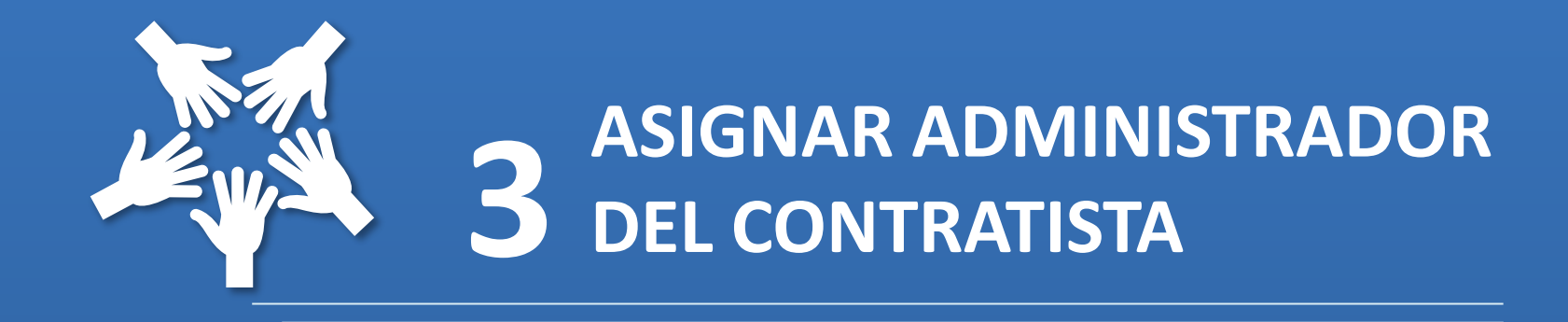

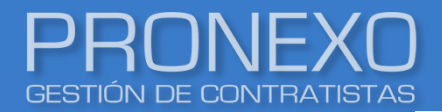

- 1. Ubique la sección Detalle de contratista, luego haga clic en Adm. Contratista
- En la ventana emergente, elija el usuario que será administrador de la empresa contratista, luego haga clic en Guardar

| Detalle de cor         | ntratista               |                    | Modificar                   | Adm. contratista          | Ver trabajadores | Enviar estado    |   |
|------------------------|-------------------------|--------------------|-----------------------------|---------------------------|------------------|------------------|---|
|                        | RUT                     | 1.111.111-1        |                             |                           |                  | Nota             |   |
|                        | Razón social            | CONTRATISTA A      |                             |                           |                  |                  |   |
| No                     | ombre comercial         | CONTRATISTA A      |                             |                           |                  |                  |   |
|                        | Dirección               |                    |                             |                           |                  | Modifica Nota    |   |
|                        | Región<br>Teléfono      |                    |                             | Comuna<br>Número acreedor |                  |                  |   |
| Rep                    | resentante legal        |                    |                             | RUT representante         |                  |                  |   |
| Repre                  | sentante legal 2        |                    |                             | RUT representante 2       |                  |                  |   |
|                        | Mutual                  |                    |                             | Tasa cotización mutual    | 0,000            |                  |   |
|                        | Temporalidad            | Permanente         |                             | CCAF                      |                  |                  |   |
| No agregar tra<br>en ( | Usuarios a              | administrado       | res de contratista          |                           |                  |                  |   |
|                        | Usuarios<br>🗹 USUARIO I | MANDANTE 1         | USUARIO MANDANTE 2          |                           |                  |                  |   |
|                        | Seleccione              | e los usuarios que | serán administradores del o | contratista.              |                  | iuevo contratist | a |
|                        | Guardar                 | Cano               | elar                        |                           |                  |                  |   |

Esta opción permite enviar un mensaje automático al contratista sobre el estatus de su empresa. Le indica la cantidad de documentos pendientes, cargados y aprobados

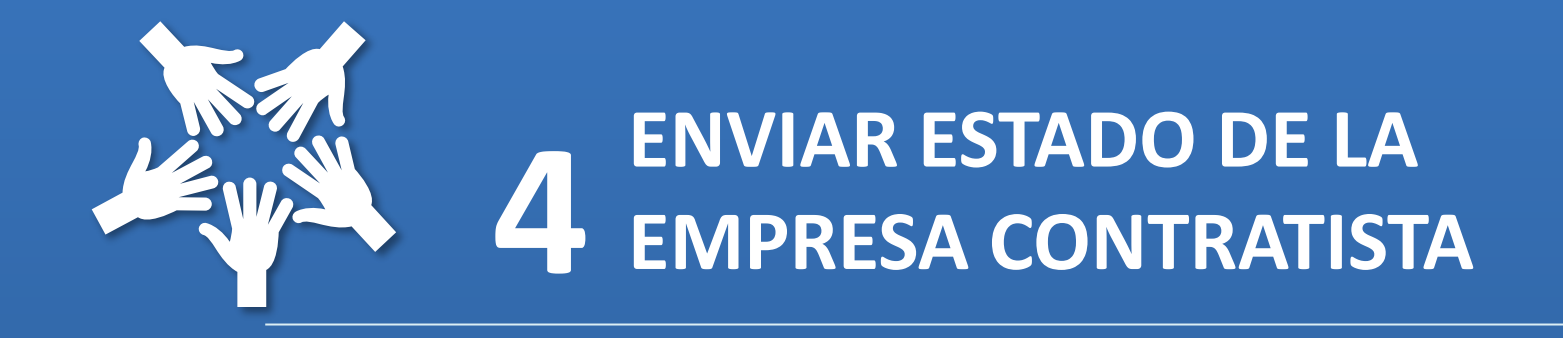

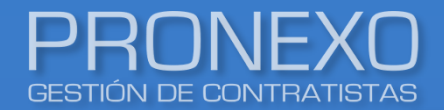

### Enviar estado del contratista

#### 1. Ubique la sección Detalle de contratista, luego haga clic en Enviar estado

| Detalle de contratista          |               | Modificar | Adm. contratista       | Ver trabajadores | Enviar estado                    |
|---------------------------------|---------------|-----------|------------------------|------------------|----------------------------------|
| RUT                             | 1.111.111-1   |           |                        |                  | Nota                             |
| Razón social                    | CONTRATISTA A |           |                        |                  |                                  |
| Nombre comercial                | CONTRATISTA A |           |                        |                  |                                  |
| Dirección                       |               |           |                        |                  | Modifica Nota                    |
| Región                          |               |           | Comuna                 |                  |                                  |
| Teléfono                        |               |           | Número acreedor        |                  |                                  |
| Representante legal             |               |           | RUT representante      |                  |                                  |
| Representante legal 2           |               |           | RUT representante 2    |                  |                                  |
| Mutual                          |               |           | Tasa cotización mutual | 0,000            |                                  |
| Temporalidad                    | Permanente    |           | CCAF                   |                  |                                  |
| EST                             |               |           |                        |                  |                                  |
| No agregar trabajadores activos |               |           |                        |                  |                                  |
| en otros contratistas           |               |           |                        |                  |                                  |
| Logo                            |               |           |                        |                  |                                  |
|                                 |               |           |                        |                  |                                  |
|                                 |               |           |                        |                  |                                  |
|                                 |               |           |                        |                  |                                  |
|                                 |               |           |                        | Enviar correo    | de creación de nuevo contratista |

#### Se enviará un correo resumen a los usuarios de la empresa contratista sobre su estatus

Pronexo S.A. (+562) 3202 6900, ventas@pronexo.cl, www.pronexo.cl. Magnere 1540, of. 204, Providencia, Santiago.

*Esta opción permite crear los usuarios encargados de gestionar el portal por parte del contratista* 

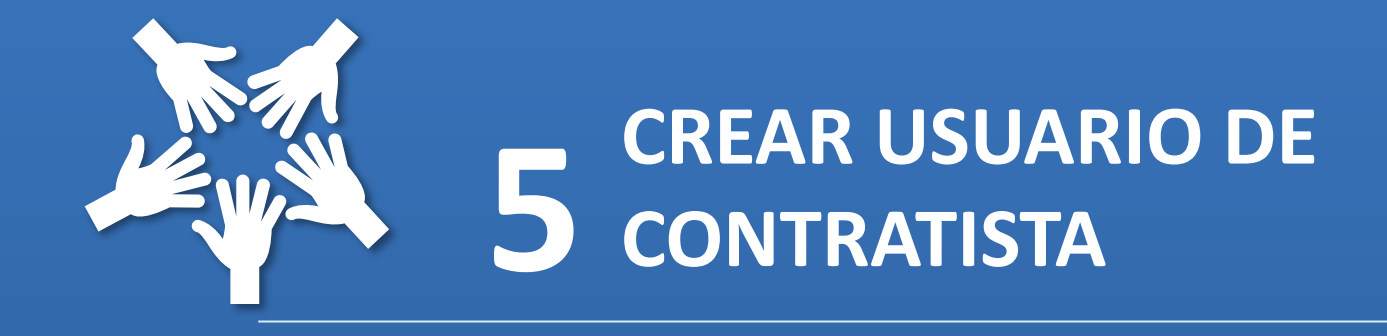

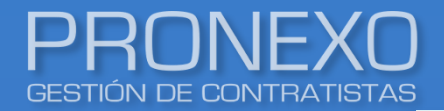

- 1. Ubique la sección Usuarios de contratistas, luego haga clic en Nuevo usuario
- Llene los campos obligatorios de la pestaña emergente identificados con un (\*), luego presione en Guardar

| lsua | arios de contratist                                                                                    | as                                                  | Nuevo u          | suario    | 🗴 Exportar a Excel                      |
|------|----------------------------------------------------------------------------------------------------|-----------------------------------------------------|------------------|-----------|-----------------------------------------|
| No   | RUT                                                                                                    | Nombr                                               | e                | Apellidos | Eliminar                                |
| 1    | Crear usuario                                                                                          |                                                     |                  |           | $\otimes$                               |
|      | RUT *                                                                                                  |                                                     |                  |           | , · · · · · · · · · · · · · · · · · · · |
|      | C.I. O Pasaporte O Otro                                                                                | •                                                   |                  |           |                                         |
| 1 -  | Nombre *                                                                                               | Apellido paterno *                                  | Apellido materno |           | ina 1 de I 🕨 🕅                          |
|      | e-mail *                                                                                               | Cargo                                               |                  |           |                                         |
|      | Notificar por e-mail al usuario en caso de:                                                            | Modificar                                           |                  |           |                                         |
|      | <ul> <li>Los campos marcados con * son obliga</li> <li>La contraseña será generada automáti</li> </ul> | itorios.<br>camente y enviada al e-mail del usuario |                  |           |                                         |
|      | Guardar Cance                                                                                          | ar                                                  |                  |           |                                         |

#### Usuarios de contratistas: Podrán gestionar el portal para cargar documentación requerida

Esta opción permite eliminar los usuarios que no gestionen el portal por parte de la empresa contratista

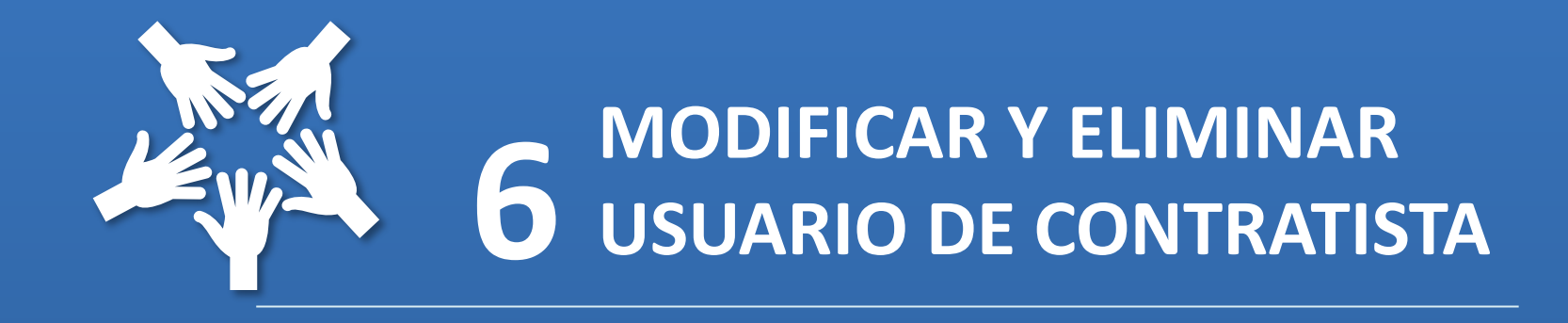

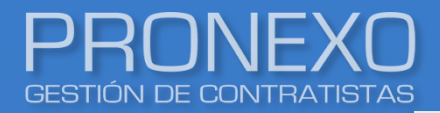

- 1. Para **modificar**, ubique la sección Usuarios de contratistas, luego haga clic encima del Rut del usuario que desee modificar
- 2. Modifique los campos necesarios, luego presione en guardar

| Jsuarios de contratistas |        | Nuevo usuario            | Exportar a Excel |
|--------------------------|--------|--------------------------|------------------|
| Nº RUT                   | Nombre | Apellidos                | Eliminar         |
| 1 <u>18.024.908-7</u>    | Camila | Martinez                 |                  |
| 1 - 1 de 1 registros     |        | Mostrar 10 - II - Página | 1 de 1 ▶ ▶       |

 Para eliminar, ubique la sección Usuarios de contratistas, luego haga clic en el símbolo de la X

Considere que el usuario será eliminado del portal del contratista en general, dejando de funcionar también para todas las demás empresas principales

Esta opción permite crear los contactos que podrán recibir correos semanales de documentación pendiente y correos masivos

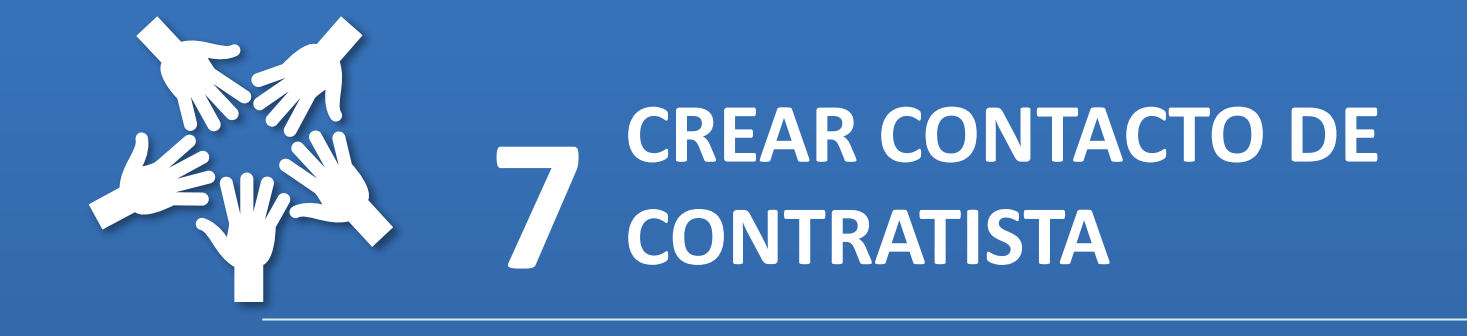

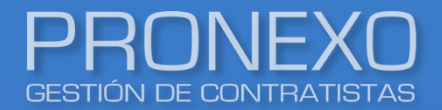

### Crear contacto de contratistas

- 1. Ubique la sección Contactos, luego haga clic en Nuevo contacto
- 2. Llene idealmente todos los campos, luego haga clic en Guardar

| Conta   | actos                      |                              |             | Nuevo contacto | 🖹 Exportar a Excel |
|---------|----------------------------|------------------------------|-------------|----------------|--------------------|
| No se e | er Nuevo contacto          |                              |             |                |                    |
| 4       | Datos de la empresa        |                              |             |                |                    |
|         | RUT<br>Empresa contratista | 1.111.111-1<br>CONTRATISTA A |             |                |                    |
|         | Datos del contacto         |                              |             |                |                    |
|         | Nombre *                   |                              | Descripción | e-mail         |                    |
|         | Teléfono                   |                              | Celular     | Cargo          |                    |
|         | Recibirá los correos autom | áticos de documentos         |             |                |                    |
|         | Los campos marcados co     | n * son obligatorios.        |             |                |                    |
|         | Guardar                    | Cerrar                       |             |                |                    |

Contactos de contratistas: Podrán recibir correos semanales de documentación pendiente y correos masivos

Esta opción permite crear los servicios que prestará la empresa contratista, a partir del cual se solicitarán los documentos configurados

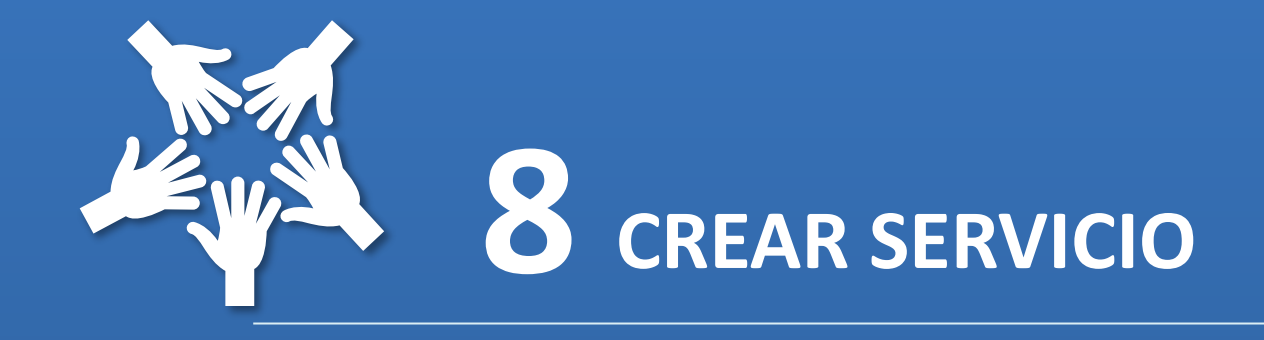

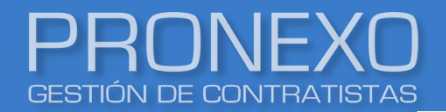

1. Ubique la sección Servicio, luego haga clic en Nuevo Servicio

| Servicio                                | Ver servicios inactivos Traspaso de trabajadores |               |          | Nuevo serv | icio   | 🖹 Exportar a    | Excel           |               |            |
|-----------------------------------------|--------------------------------------------------|---------------|----------|------------|--------|-----------------|-----------------|---------------|------------|
|                                         |                                                  |               |          |            |        |                 |                 | 🗹 Ajuste      | e de texto |
| Nº Nombre                               | Nº Folio                                         | Estado        | Тіро     | Contrato   | Inicio | Duración aprox. | Nº trab.        | Instalaciones | Eliminar   |
| 1 <u>seguridad externa plantas</u><br>∢ |                                                  | <u>Activo</u> | Servicio |            |        |                 | (               | o             | $\otimes$  |
| 1 - 1 de 1 registros                    |                                                  |               |          |            |        | Mostrar 10 -    | ) <b>14 4 F</b> | Página 🚺 de   | :1 ▶₩      |

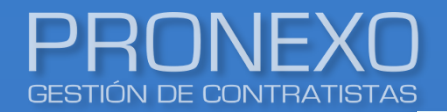

2. Complete los datos obligatorios del contratista, marcados con (\*), luego haga clic en

#### Continuar

| Datos servicio                                                         |                         |               |                                                                                      |
|------------------------------------------------------------------------|-------------------------|---------------|--------------------------------------------------------------------------------------|
| Los campos marcados con * son oblig<br>Tiene proceso de habilitación 🗌 | latorios.               |               |                                                                                      |
| Nombre de servicio*                                                    |                         |               | Documentos para los trabajadores de<br>este servicio<br>Z Liquidaciones de Sueldo    |
| N° Folio contrato civil o comercial                                    | Categoría<br>Seleccione | Código macro  | <ul> <li>✓ contrato de Trabajo</li> <li>✓ Códula de Identidad</li> </ul>             |
| Duración aproximada                                                    | Fecha Inicio            | Fecha término | Seleccione los trabajadores asociados al servicio                                    |
| Nº trabajadores aprox                                                  | Area usuaria            | •             | Mostrar<br>Asignados en otros contratos<br>Alguna vez fueron asignados a un servicio |
| Empresas                                                               |                         |               | 🗹 Nunca han sido asignados a un servicio                                             |
| MANDANTE PRUEBA PSAC                                                   | •                       |               | Nuevo trabajador Cargar Trabajadores                                                 |
| Precio acordado                                                        |                         |               |                                                                                      |
|                                                                        |                         |               | No se encontraron registros                                                          |
|                                                                        |                         |               | Volver Continuar Omitir                                                              |
| Descripción                                                            |                         |               |                                                                                      |

Se recomienda llenar el campo de Fecha de Término del servicio; esto servirá para administrar la vigencia de un servicio del contratista, inhabilita el acceso de los trabajadores que se encuentran en este servicio y dejará de solicitar documentos mensuales de la fecha de inactivación en adelante

Esta opción muestra los trabajadores y vehículos vinculados a un servicio

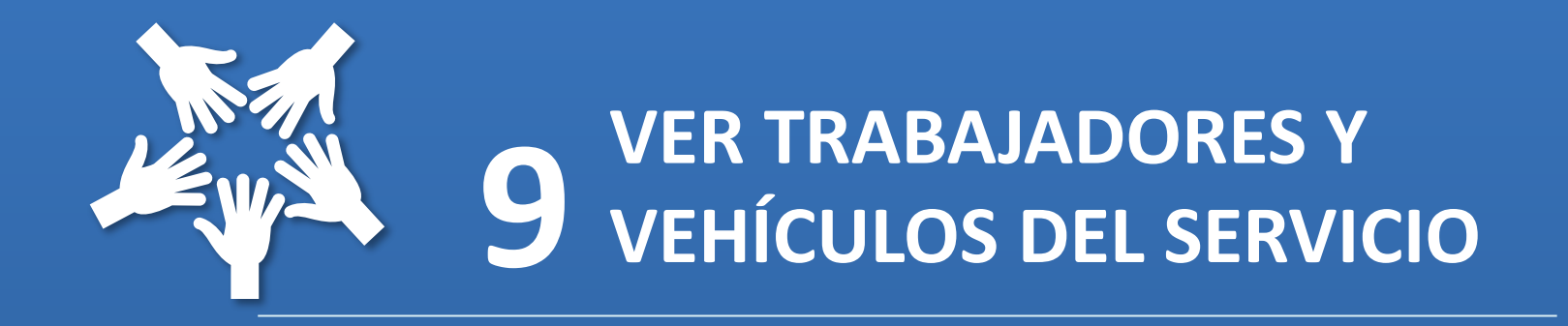

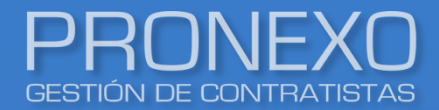

1. Ubique la sección Servicio, luego haga clic en el enlace del servicio

| Servicio                           | U Ver servicios inactivos |               | ctivos Tr | aspaso de trat | oajadores | Nuevo servi     | cio      | Exportar a    | Excel      |
|------------------------------------|---------------------------|---------------|-----------|----------------|-----------|-----------------|----------|---------------|------------|
|                                    |                           |               |           |                |           |                 |          | 🗹 Ajuste      | e de texto |
| Nº Nombre                          | N° Folio                  | Estado        | Тіро      | Contrato       | Inicio    | Duración aprox. | Nº trab. | Instalaciones | Eliminar   |
| 1 <u>seguridad externa plantas</u> |                           | <u>Activo</u> | Servicio  |                |           |                 |          | 0             | $\otimes$  |
| 1 - 1 de 1 registros               |                           |               |           |                |           | Mostrar 10 🔺    | 14 - 4   | Página 1 de   | 1 ▶₩       |

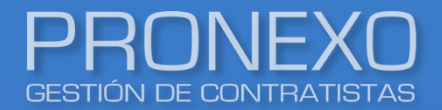

- 2. Ubique la sección Datos del servicio, haga clic en Mostrar trabajadores
- 3. Al final de la ficha se mostrará la información de los trabajadores y vehículos asociados al

servicio

| Datos de Servicio Historial subcontratista Asignar roles Documentos del servicio Desvinculación masiva Modificar |                                                                                                    |                                    |                           |                  |           |         |       |                  |           |                |             |          |
|----------------------------------------------------------------------------------------------------|----------------------------------------------------------------------------------------------------|------------------------------------|---------------------------|------------------|-----------|---------|-------|------------------|-----------|----------------|-------------|----------|
|                                                                                                    |                                                                                                    |                                    |                           |                  |           |         |       | -                |           |                |             |          |
| Los campos marcados con • son ebligatorios.                                                                      |                                                                                                    |                                    |                           |                  |           |         |       |                  |           |                |             |          |
| Estado                                                                                                    | ACTIVO                                                                                                    |                                    |                           | •                |           |         |       |                  |           |                |             |          |
| Tiene proceso de habilitación                                                                                    |                                                                                                    |                                    |                           |                  |           |         |       |                  |           |                |             |          |
| Categoria                                                                                                    | guardias exter                                                                                                 | nos                                |                           | •                |           |         |       |                  |           |                |             |          |
| N° Folio Contrato Civil o Comercial                                                                              |                                                                                                    |                                    |                           |                  |           |         |       |                  |           |                |             |          |
| Servicio                                                                                                    | seguridad (                                                                                                    | Trabajadores asociados al servicio |                           |                  |           |         |       |                  |           |                |             |          |
| Duración aproximada                                                                                              |                                                                                                    |                                    |                           |                  |           |         |       |                  |           |                |             |          |
| Código macro<br>Fecha Inicio<br>Escha término                                                                    |                                                                                                    | N°                                 | RUT                       | Apellidos        |           | Nombre  |       | Cargo            | Servicios | Subcontratista | Fecha Carga |          |
| Nº trabajadores aprox                                                                                            | 0                                                                                                    | 1                                  | X.XXX.XXX-X               | DEL SERVICIO 1   |           | TRABAJA | OR    |                  |           |                | 31/05/2022  |          |
|                                                                                                    |                                                                                                    | 2                                  | X.XXX.XXX-X               | DEL SERVICIO 2   |           | TRABAJA | OR    |                  |           |                | 31/05/2022  |          |
| Descripción                                                                                                    |                                                                                                    | 3                                  | X.XXX.XXX-X               | DEL SERVICIO 3   |           | TRABAJA | OR    |                  |           |                | 31/05/2022  |          |
| Precio acordado                                                                                                  |                                                                                                    | 4                                  | X.XXX.XXX-X               | DEL SERVICIO 4   |           | TRABAJA | OR    |                  |           |                | 30/05/2022  |          |
| Empresas                                                                                                    | MANDANTE F                                                                                                    |                                    |                           | 1                |           |         |       | I                | 1         |                |             |          |
| Instalaciones                                                                                                    | Todo Chile                                                                                                    | _                                  |                           |                  |           |         |       |                  |           |                |             |          |
| Subcontratistas                                                                                                  |                                                                                                    | Veh                                | ículos del                | servicio         |           |         |       |                  |           |                |             |          |
| Documentos a solicitar para los trabajadores de este servicio                                                    | 1. Contrato c                                                                                                  |                                    |                           |                  |           |         |       |                  |           |                |             |          |
|                                                                                                    | <ol> <li>Certificado</li> <li>Liquidacio</li> <li>Cédula de</li> <li>Registro R</li> <li>Obligación</li> </ol> | [                                  | Desvinculación<br>vehícul | masiva de<br>los |           |         |       |                  |           |                |             |          |
|                                                                                                    | 7. Recepción                                                                                                   | N٥                                 | Patente                   | Marca            | Modelo    |         | Color | Servicios        |           | Subcontratista | Fecha Carga | Perfiles |
| Documentos a solicitar para los vehículos de este servicio                                                       | <ol> <li>Emisión de</li> <li>Padrón de</li> </ol>                                                              | 1                                  | ABCD12                    | CHEVROLET        | CORSA EXT | FRA     |       | seguridad extern | a plantas |                |             |          |
|                                                                                                    | 3. Permiso di<br>4. Revisión T                                                                                 | L                                  | 1                         | 1                |           |         |       |                  | -         | 1              | 1           |          |
|                                                                                                    | 5. Seguro de un                                                                                                | rga<br>storio (SD/                 | (p)                       |                  |           |         |       |                  |           |                |             |          |
|                                                                                                    | o, acyaro obliga                                                                                               | 2010 (204                          | ~ )                       |                  |           |         |       |                  |           |                |             |          |
|                                                                                                    |                                                                                                    |                                    |                           |                  |           |         |       |                  |           |                |             |          |
|                                                                                                    | Mostrar trabajadores                                                                                           |                                    |                           |                  |           |         |       |                  |           |                |             |          |

Esta opción muestra el historial de los subcontratistas activos e inactivos del servicio

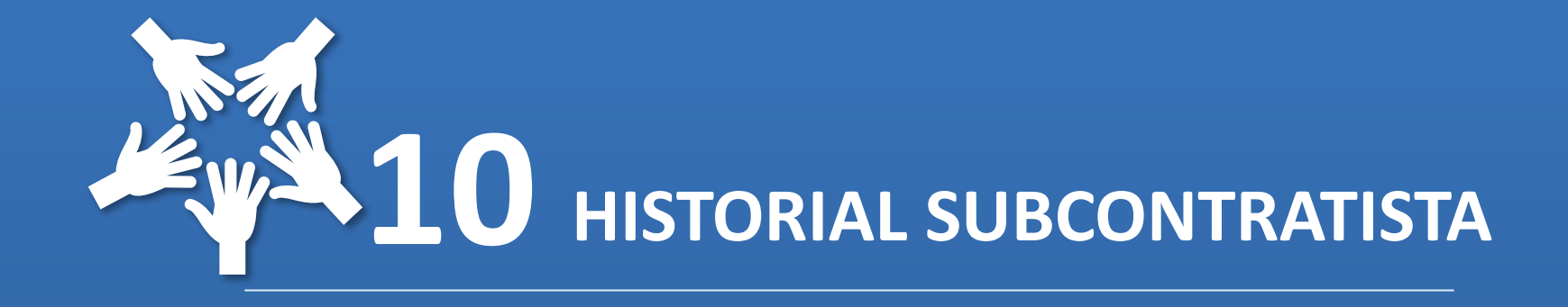

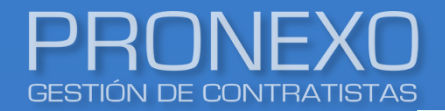

1. Ubique la sección **Servicio**, luego haga clic en el enlace del servicio

| Servicio                           | Ver s    | ervicios ina  | ctivos Tr | aspaso de tral | oajadores | Nuevo serv      | icio     | Exportar a    | a Excel    |
|------------------------------------|----------|---------------|-----------|----------------|-----------|-----------------|----------|---------------|------------|
|                                    |          |               |           |                |           |                 |          | 🗹 Ajuste      | e de texto |
| Nº Nombre                          | Nº Folio | Estado        | Тіро      | Contrato       | Inicio    | Duración aprox. | Nº trab. | Instalaciones | Eliminar   |
| 1 <u>seguridad externa plantas</u> |          | <u>Activo</u> | Servicio  |                |           |                 |          | 0             | $\otimes$  |
| 1 - 1 de 1 registros               |          |               |           |                |           | Mostrar 10 •    | ) 14 4   | Página 1 de   | e 1 🕨 🕅    |

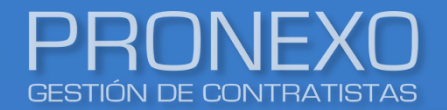

- 2. Ubique la sección Datos del servicio, haga clic en Historial subcontratista
- 3. Seleccione entre subcontratistas activos e inactivos para ver el historial

| os de Servicio           |                   |                  |                         |                       |           |
|--------------------------|-------------------|------------------|-------------------------|-----------------------|-----------|
| Historial subcontratista | Asignar           | roles            | Documentos del servicio | Desvinculación masiva | Modificar |
|                          |                   |                  |                         |                       |           |
|                          | * Ll'             |                  |                         |                       |           |
| Los campos marcados con  | son obligatorios. |                  |                         |                       |           |
|                          |                   |                  |                         |                       |           |
|                          | natorial de       | Subcontra        |                         |                       |           |
|                          | Historial         |                  |                         |                       | $\square$ |
|                          | HISCOILDI         |                  |                         |                       |           |
|                          |                   |                  |                         |                       |           |
|                          | Nombre comercial  | Fecha            |                         | Accion                |           |
|                          | CONTRATISTA B     | 01-06-2021 9:51  | 00                      | Inicio                |           |
|                          | CONTRATISTA B     | 09-06-2022 11:03 | 3:11                    | Termino               |           |
|                          | CONTRATISTA C     | 31-05-2021 9:49: | 56                      | Inicio                |           |
|                          | CONTRATISTA C     | 31-05-2022 11:19 | 9:55                    | Termino               |           |
|                          | CONTRATISTA D     | 01-06-2021 9:20: | 49                      | Inicio                |           |
|                          |                   |                  |                         |                       |           |

Esta opción permite asignar el administrador del servicio y quienes podrán solo cargar documentos por parte del mandante dentro del servicio

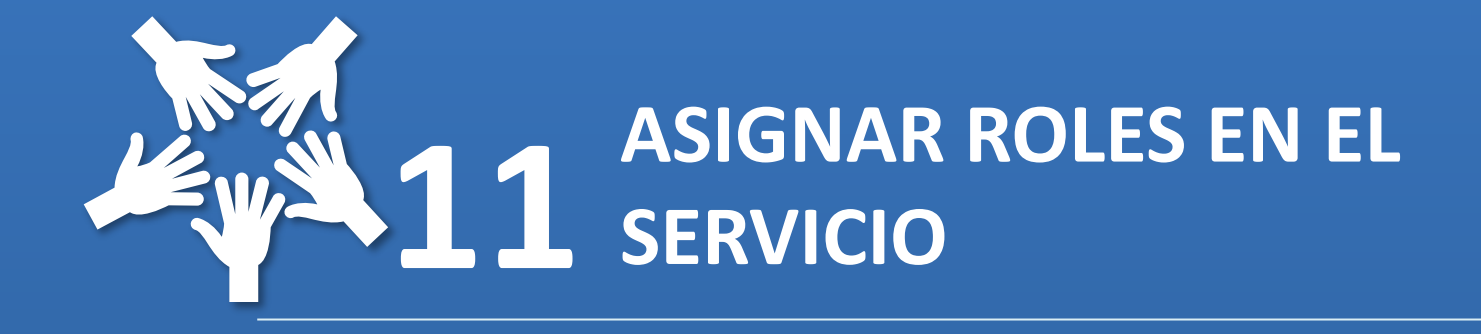

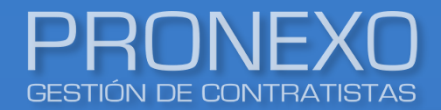

### Asignación de roles en el servicio

1. Ubique la sección Servicio, luego haga clic en el enlace del servicio

| Servicio                           | 🗌 Ver s  | servicios inac | ctivos Tr | aspaso de trat | oajadores | Nuevo serv      | icio     | Exportar a    | a Excel    |
|------------------------------------|----------|----------------|-----------|----------------|-----------|-----------------|----------|---------------|------------|
|                                    |          |                |           |                |           |                 |          | 🗹 Ajust       | e de texto |
| Nº Nombre                          | Nº Folio | Estado         | Тіро      | Contrato       | Inicio    | Duración aprox. | Nº trab. | Instalaciones | Eliminar   |
| 1 <u>seguridad externa plantas</u> |          | <u>Activo</u>  | Servicio  |                |           |                 |          | 0             | $\otimes$  |
| 1 - 1 de 1 registros               |          |                |           |                |           | Mostrar 10 •    | ) II I   | Página 1 de   | e 1 🕨 🕅    |

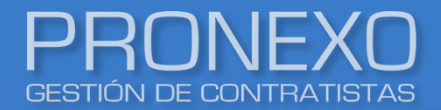

- 2. Ubique la sección Datos de Servicio, luego haga clic en Asignar roles
- 3. Seleccione el usuario que se designará como administrador, luego haga clic en Guardar

| Datos de Servicio<br>Historial subcontratista | Asignar roles    | Documentos del servicio Desvinculación masiva Modificar |  |
|-----------------------------------------------|------------------|---------------------------------------------------------|--|
| Los campos marcados con * se                  | on obligatorios. |                                                         |  |
|                                               | Estado           | ACTIVO                                                  |  |

- A. Administrador del servicio: Puede mantener nómina de trabajadores y aprobar antecedentes
- **B. Cargador de documentos**: Sólo carga documentos

| Usuarios administradores del servicio - seguridad externa plantas     |
|-----------------------------------------------------------------------|
| A Seleccione los usuarios que serán los administradores del servicio. |
| Usuarios           USUARIO MANDANTE 1         USUARIO MANDANTE 2      |
| B Seleccione los usuarios que solo serán cargadores de documentación. |
| Usuarios                                                              |
| Guardar Cancelar                                                      |

Esta opción permite almacenar documentos o información del servicio de la cual se quiera mantener un respaldo

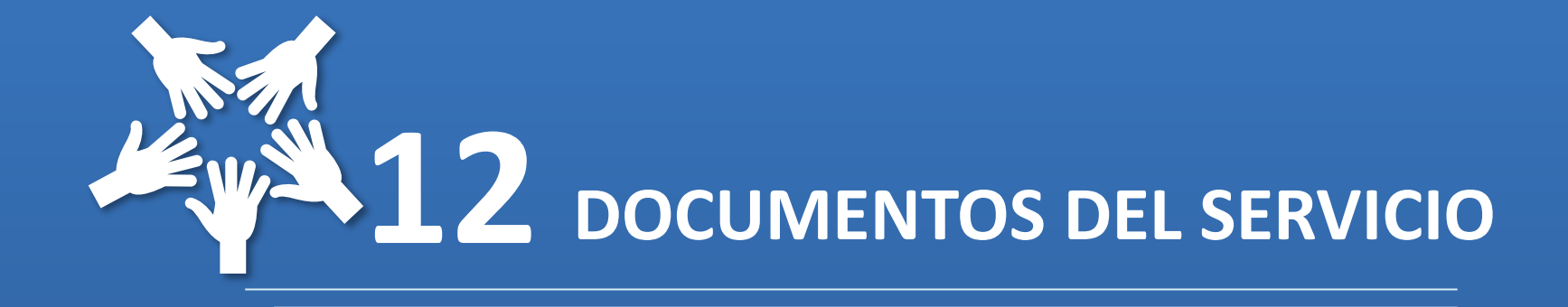

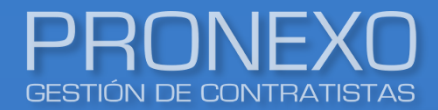

1. Ubique la sección Servicio, luego haga clic en el enlace del servicio

| Servicio                           | 🗌 Ver s  | servicios inac | ctivos Tr | aspaso de trat | oajadores | Nuevo serv      | icio     | Exportar a    | a Excel    |
|------------------------------------|----------|----------------|-----------|----------------|-----------|-----------------|----------|---------------|------------|
|                                    |          |                |           |                |           |                 |          | 🗹 Ajust       | e de texto |
| Nº Nombre                          | Nº Folio | Estado         | Тіро      | Contrato       | Inicio    | Duración aprox. | Nº trab. | Instalaciones | Eliminar   |
| 1 <u>seguridad externa plantas</u> |          | <u>Activo</u>  | Servicio  |                |           |                 |          | 0             | $\otimes$  |
| 1 - 1 de 1 registros               |          |                |           |                |           | Mostrar 10 🔺    | ) II I   | Página 1 de   | e 1 🕨 🕅    |

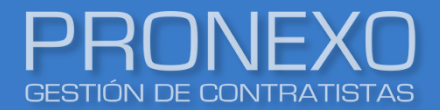

- 2. Ubique la sección Datos del servicio, haga clic en Documentos del servicio
- 3. Ingrese el Nombre y Descripción de la carpeta del servicio, luego haga clic en Guardar

Carpeta

| Datos de Servicio           |                             |                         |                       |           |
|-----------------------------|-----------------------------|-------------------------|-----------------------|-----------|
| Historial subcontratista    | Asignar roles               | Documentos del servicio | Desvinculación masiva | Modificar |
|                             |                             |                         |                       |           |
| • Los campos marcados con * |                             |                         |                       |           |
|                             | Nueva carpeta de servicio   |                         |                       |           |
|                             | Nombre                      | ·                       |                       |           |
|                             | Descripción                 |                         | ]                     |           |
|                             | Guarda Carpeta              |                         | 4                     |           |
|                             | CARPETAS DE SERVICIO        |                         |                       |           |
|                             | No se encontraron registros |                         |                       |           |

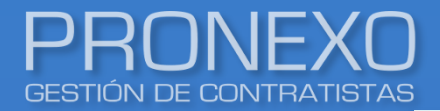

- 4. Ubique la sección **Carpetas del servicio**, luego haga clic en la carpeta donde desee ingresar el documento
- 5. Ingrese la **Descripción del documento**
- 6. Haga clic en Seleccionar archivo
- 7. Haga clic en Guardar documento

| CARPETAS DE SERVIC   | DIO         |                                                                                    |  |  |  |  |  |  |
|----------------------|-------------|------------------------------------------------------------------------------------|--|--|--|--|--|--|
| 1 - 1 de 1 registros | Mostrar 1   | Registros I ← Página 1 de 1 → H                                                    |  |  |  |  |  |  |
| N° Carpeta           | Descripción | DATOS DE CARPETA           Nombre : EEPP           Destrición de casa del carriero |  |  |  |  |  |  |
| 1 <u>EEPP</u>        |             | Cerrar                                                                             |  |  |  |  |  |  |
| 1 - 1 de 1 registros | Mostrar 1   | Listado de documentos cargados<br>No se encontraron registros                      |  |  |  |  |  |  |
|                      |             | adjuntar documentos                                                                |  |  |  |  |  |  |
|                      |             | Descripción del documento :<br>Archivo : Seleccionar archivo Ningunoivo selec.     |  |  |  |  |  |  |
|                      |             | Guardar documento                                                                  |  |  |  |  |  |  |

Esta opción permite modificar todos los datos de la empresa contratista. Incluye modificar estado del servicio, nombre del servicio, instalaciones y subcontratistas

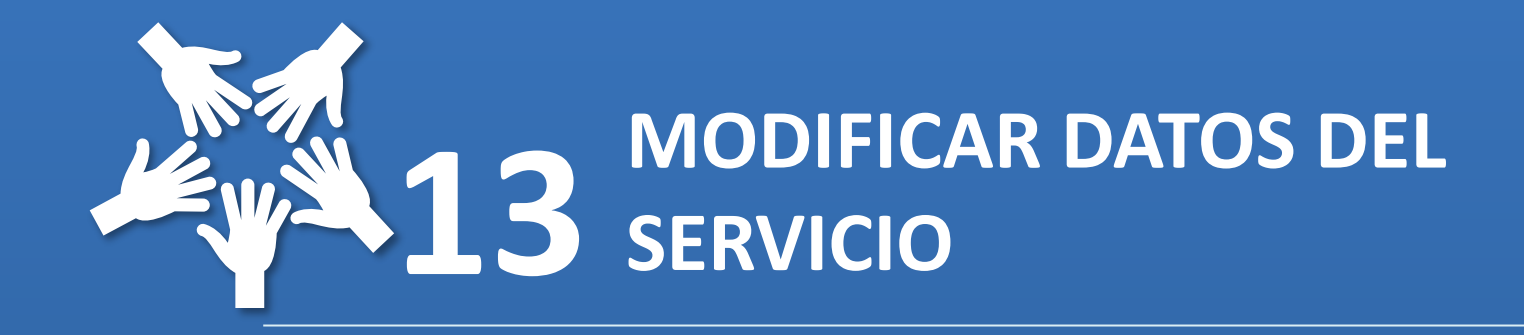

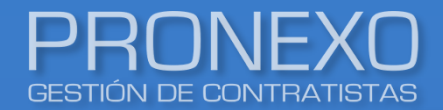

1. Ubique la sección Servicio, luego haga clic en el enlace del servicio

| Servicio                           | Ver s    | ervicios inac | ctivos Tr | aspaso de trat | ajadores | Nuevo serv      | vicio    | Exportar a    | a Excel    |
|------------------------------------|----------|---------------|-----------|----------------|----------|-----------------|----------|---------------|------------|
|                                    |          |               |           |                |          |                 |          | 🗹 Ajuste      | e de texto |
| Nº Nombre                          | Nº Folio | Estado        | Тіро      | Contrato       | Inicio   | Duración aprox. | Nº trab. | Instalaciones | Eliminar   |
| 1 <u>seguridad externa plantas</u> |          | <u>Activo</u> | Servicio  |                |          |                 |          | 0             | $\otimes$  |
| 1 - 1 de 1 registros               |          |               |           |                |          | Mostrar 10 -    |          | Página 🚺 de   | e1 ▶₩      |

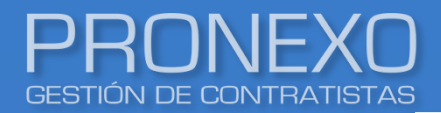

#### Para modificar el estado del servicio

- 2. Ubique la sección Datos de Servicio, luego haga clic en Modificar
- 3. Seleccione el estado actual del servicio en la lista desplegable de Estado
- 4. Deje una observación sobre el estado del servicio, y luego haga clic en Guardar estado

| Editar Servicio                          |                            |                                                              |     |                    |
|------------------------------------------|----------------------------|--------------------------------------------------------------|-----|--------------------|
| Empresa                                  |                            |                                                              |     |                    |
| RUT                                      |                            |                                                              |     |                    |
| Empresa contratista                      | Estado                     | ACTIVO                                                       | •   |                    |
| Datos de Servicio<br>Historial subcontra | Observación                | ACTIVO<br>INACTIVO<br>PAUSADO<br>TERMINADO<br>Guardar estado |     | n masiva Modificar |
| Los campos marcados con * son obligator  | ne proceso de habilitación |                                                              |     |                    |
|                                          | Categoría                  | Seleccione                                                   | •   |                    |
|                                          | Contrato Civil o Comercial |                                                              |     | •                  |
|                                          | Servicio                   | bodega                                                       | • @ |                    |
|                                          | Duración aproximada        |                                                              |     |                    |

Al momento de inactivar o dar como terminado el servicio, no se seguirá solicitando información periódica del mismo.

Pronexo S.A. (+562) 3202 6900, ventas@pronexo.cl, www.pronexo.cl. Magnere 1540, of. 204, Providencia, Santiago.

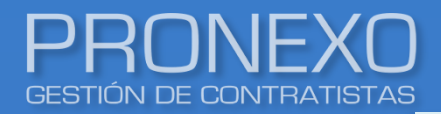

#### Para modificar el Nombre del servicio

- 5. Ubique la sección Datos de Servicio, luego haga clic en Modificar
- 6. Seleccione la lista desplegable, y elija del listado la que se adecue al servicio. Para ingresar un nombre de servicio nuevo, haga clic en el símbolo de lápiz y papel
- 7. Haga clic en **Guardar datos del servicio**, ubicado al final de la pagina

| Datos de Servicio                             |             |                           |                       |           |
|-----------------------------------------------|-------------|---------------------------|-----------------------|-----------|
| Historial subcontratista Asignar r            | oles        | Documentos del servicio   | Desvinculación masiva | Modificar |
| • Los campos marcados con * son obligatorios. |             |                           |                       |           |
|                                               | Estado      | ACTIVO                    | •                     |           |
| он                                            | servación   |                           |                       |           |
|                                               |             |                           |                       |           |
|                                               |             |                           | /                     | 5         |
|                                               |             | Guardar estado            |                       |           |
| Tiene proceso de ha                           | abilitación |                           |                       |           |
|                                               | Categoría   | guardias externos         | •                     |           |
| Nº Folio Contrato Civil o                     | Comercial   |                           |                       |           |
|                                               | 0           |                           |                       |           |
|                                               | Servicio    | seguridad externa plantas | •                     |           |

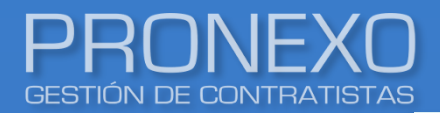

#### Para modificar el instalaciones del servicio

- 8. Ubique la sección Datos de Servicio, luego haga clic en Modificar
- 9. Ubicar el subtitulo Instalaciones, haga clic en el enlace Modificar
- 10. Seleccione en el ticket la instalación donde se realizará el servicio, luego haga clic en cerrar
- 11. Haga clic en Guardar datos del servicio, ubicado al final de la pagina

| Datos de Servicio                                             |                                                                      |                                  |                                                     |                                 |
|---------------------------------------------------------------|----------------------------------------------------------------------|----------------------------------|-----------------------------------------------------|---------------------------------|
| Historial subcontratista                                      | Asignar roles Documento                                              | s del servicio                   | Desvinculación masiva                               | Modificar                       |
|                                                               |                                                                      |                                  |                                                     |                                 |
|                                                               |                                                                      |                                  |                                                     |                                 |
| Descripción                                                   |                                                                      |                                  |                                                     |                                 |
|                                                               |                                                                      | 11                               |                                                     |                                 |
|                                                               |                                                                      |                                  |                                                     |                                 |
| Precio acordado                                               |                                                                      |                                  |                                                     |                                 |
|                                                               |                                                                      |                                  |                                                     |                                 |
| Area usuaria                                                  |                                                                      |                                  |                                                     |                                 |
|                                                               | Seleccione                                                           | •                                |                                                     |                                 |
| Empresas                                                      | MANDANTE PRUEBA PSAC                                                 | •                                |                                                     |                                 |
| Instalaciones                                                 | Modificar                                                            |                                  |                                                     | ×                               |
| Subcontratistas                                               | Modificar                                                            |                                  | Seleccione las instalacion                          | es del servicio                 |
|                                                               | CONTRATISTA B                                                        | 🗆 Todos/ninguno                  |                                                     |                                 |
|                                                               |                                                                      | PLANTA ACCESO S                  | SUR PLANTA HUAPE 🛛 PLA                              | NTA PARGUA                      |
| Documentos a solicitar para los trabajadores de este servicio | 2. Liquidaciones de Sueldo                                           | D PLANTA ALERCE                  | PLANTA LA ABADIA                                    | NTA PEDREGAL                    |
|                                                               | <ol> <li>Contrato de Trabajo</li> <li>Cédula de Identidad</li> </ol> | PLANTA CALAMA     PLANTA CON CON | PLANTA LA VARA      PLA     PLANTA LEPANTO      PRO | NTA PUERTO VARAS<br>IYECTO MAPA |
|                                                               | 5. Obligación de Informar Riesgos (Derecho a Saber)                  | PLANTA HORMIGO                   | N D PLANTA NOS                                      |                                 |
|                                                               | 7. Registro Recepción Elementos Protección Personal                  |                                  | Correct                                             |                                 |
|                                                               |                                                                      |                                  | Certar                                              |                                 |

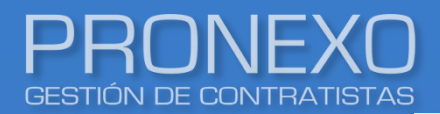

#### Para modificar subcontratistas del servicio

- 12. Ubique la sección Datos de Servicio, luego haga clic en Modificar
- 13. Ubicar el subtitulo Subcontratistas, haga clic en el enlace Modificar
- 14. Seleccione la subcontratista que se indexará al servicio
- 15. Haga clic en Aceptar
- 16. Haga clic en Guardar datos del servicio, ubicado al final de la pagina

| His     | storial subcontratista      | Asignar r                                                     | oles                                                                                                    | Documentos del s                                                                                                    | ervicio                                         | Desvincula   | ición masiva | Modificar |
|---------|-----------------------------|---------------------------------------------------------------|----------------------------------------------------------------------------------------------------|----------------------------------------------------------------------------------------------------|-------------------------------------------------|--------------|--------------|-----------|
| os camp | Documentos a solicitar para | Subcontratistas<br>a los trabajadores<br>de este servicio     | Modificar<br>CONTRATISTA B<br>Aceptar<br>1. Certificado de A<br>2. Liquidaciones d<br>3. Contrato de Tra<br>4. Cédula de Ideni<br>5. Obligación de Ir<br>6. Recepción Regla<br>7. Registro Recept<br>Modificar | ntecedentes<br>e Sueldo<br>bajo<br>idad<br>nformar Riesgos (Derec<br>amento Interno de Ord<br>ión Elementos Protecci | cho a Saber)<br>en, Higiene y Se<br>ón Personal | •<br>guridad | -            |           |
|         | Documentos a solicitar para | a los vehículos de<br>este servicio<br>lar datos del servicio | Emisión de Gas     Padrón del Vehí     Permiso de Circ     Revisión Técnic     Seguro de Carg     Seguro Obligato     Nuevos trabajado                                                                         | es Contaminantes<br>culo<br>ulación Modi<br>a<br>a<br>ario (SOAP)<br><b>Mostrar trabaj</b> e                         | ficar                                           |              |              |           |

Esta opción permite crear y dejar almacenada información de los contratos que se generan con una contratista

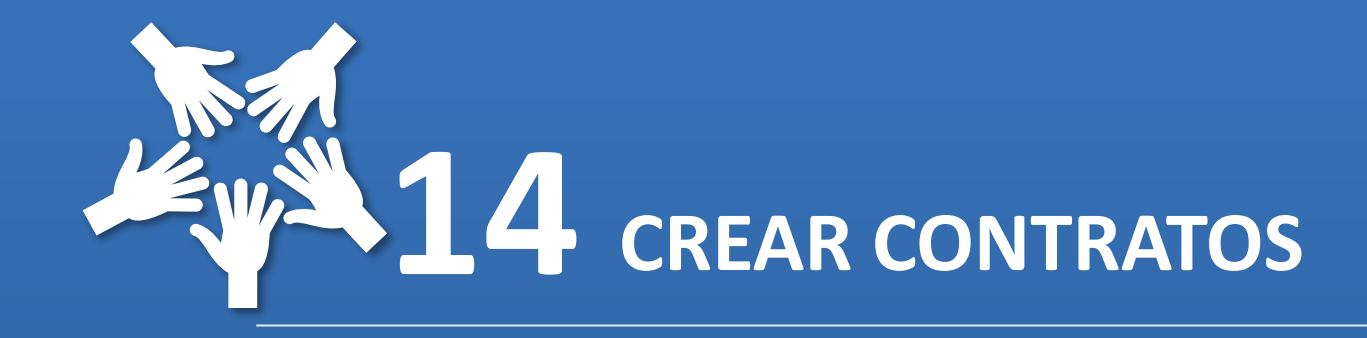

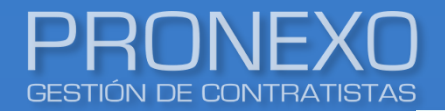

#### 1. Ubique la sección Contratos, luego haga clic en Nuevo contrato

| Contratos                   | Ver contratos inactivos Nuevo | contrato |  |
|-----------------------------|-------------------------------|----------|--|
| No se encontraron registros |                               |          |  |
| •                           |                               |          |  |

#### 2. Complete los datos del formulario, luego haga clic en Guardar

| Nuevo Contrato              |                        |                        |
|-----------------------------|------------------------|------------------------|
| Nombre *                    | Gerencia               | N° folio               |
|                             | Seleccione             | • ] [                  |
| Duración aproximada         | Fecha de inicio        | Fecha de término       |
|                             |                        |                        |
| Precio acordado texto       | Descripción            |                        |
|                             |                        |                        |
| Precio 1                    | Total precio 1 CLP: 0  | Observacion precio 1   |
| 0 (CLP -                    |                        | -                      |
| Precio 2                    | Total precio 2 CLP: 0  | Observacion precio 2   |
| 0 CLP -                     |                        | · •                    |
| Total precio 1 y 2:         |                        |                        |
|                             |                        |                        |
| Servicios                   |                        |                        |
|                             |                        |                        |
| N° Servicio                 | Inicio Duración aprox. | N° trab. Instalaciones |
| 1 Seguridad externa plantas |                        | ٥                      |
|                             |                        |                        |
|                             | Guardar                | Volver                 |
|                             |                        |                        |

Esta opción permite asignar al usuario responsable

del contrato

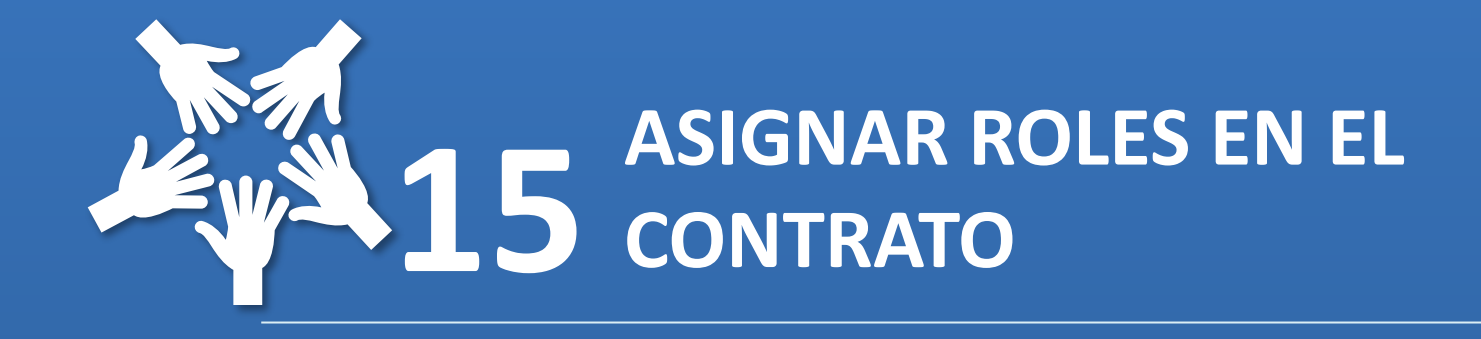

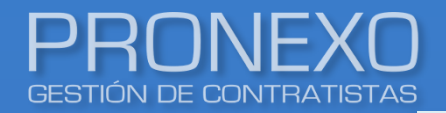

#### 1. Ubique la sección **Contratos**, seleccione el contrato

| tratos                             |                                  |           | Ver contratos inactivos | Nuevo contrato      | Exportar a Excel  |
|------------------------------------|----------------------------------|-----------|-------------------------|---------------------|-------------------|
| Nombre                             | Estado                           | Servicios | Fecha creación          |                     | Elimin            |
| seguridad externa                  | Activo                           |           |                         | 30-05-2022 14:16:33 | $\otimes$         |
| 1 de Modificar contrato            |                                  |           |                         | Asignar roles       | Nuevo antecedente |
| Estado                             |                                  |           |                         |                     |                   |
| ACTIVO                             | •                                |           |                         |                     |                   |
| Observación estado                 |                                  |           |                         |                     |                   |
|                                    |                                  |           |                         |                     | 10                |
| Guardar es Usuarios administradore | s del contrato seguridad exte    | rna       |                         |                     |                   |
| Nombre *<br>seguridad              | son obligatorios.                |           |                         |                     |                   |
| Duración a                         | serán los administradores del co | ntrato    |                         |                     |                   |
|                                    |                                  |           |                         |                     |                   |
|                                    |                                  |           |                         |                     |                   |

- 4. En modificar contrato, haga clic en Asignar roles
- 5. Seleccione el usuario que se designará como administrador, luego haga clic en Guardar

Administrador del contrato: Puede mantener nómina de trabajadores y aprobar antecedentes de los servicios relacionados al contrato

Esta opción permite solicitar un documento periódico configurado a una contratista de un mes que no se haya solicitado

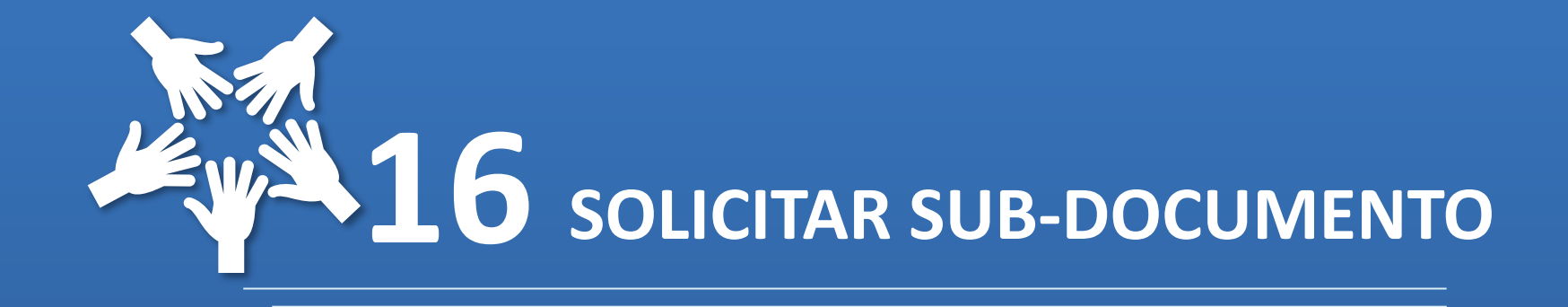

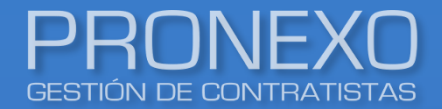

1. Ubique la sección **Documentos**, y seleccione el documento mensual que necesite configurar

| Doc    | Documentos empresa                           |          | Nuevo documento | Gestionar documentos | 🕅 Exportar a Excel |
|--------|----------------------------------------------|----------|-----------------|----------------------|--------------------|
| Ver do | cumento por servicid                         |          |                 |                      | - Alizzho da barda |
| No     | Nombre                                       | Servicio | Periodicidad    |                      | Ajuste de texto    |
| 1      | acreditacion os10 ante carabineros           |          | No periódico    |                      | $\otimes$          |
| 2      | <u>Certificado F30 (p)</u>                   |          | Mensual         |                      | $\otimes$          |
| 3      | <u>Certificado F30-1 (p)</u>                 |          | Mensual         |                      | $\otimes$          |
| 4      | Certificados Calidad Elementos Protección P. |          | No periódico    |                      | $\otimes$          |
| 5      | <u>Nómina de Personal (p)</u>                |          | Mensual         |                      | $\otimes$          |
| 6      | Plan COVID-19                                |          | No periódico    |                      | $\otimes$          |
| 7      | Recepción Comprobante de Contratación del    |          | No periódico    |                      | $\otimes$          |

## Esta opción es viable en el caso de que el documento no se encuentre solicitado para el mes requerido

Pronexo S.A. (+562) 3202 6900, ventas@pronexo.cl, www.pronexo.cl. Magnere 1540, of. 204, Providencia, Santiago.

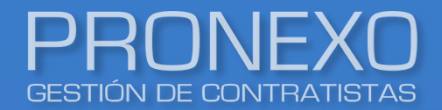

### Solicitar sub-documento mensual

#### 2. En la ventana emergente, hacer clic en **sub-documentos**

| Editar documento                            |                                                                          |                |           |
|---------------------------------------------|--------------------------------------------------------------------------|----------------|-----------|
| Datos de documento                          |                                                                          | Sub-documentos | Modificar |
| Los campos marcados con * son obligatorios. |                                                                          |                |           |
| Nombre *                                    | Certificado F30                                                          | •              |           |
| Descripción                                 |                                                                          |                |           |
| Periodicidad                                | 🔿 No periódico 🔘 Mensual                                                 |                |           |
| Solicitado desde<br>*                       | 04 de 2022                                                               |                |           |
| Pertenece al periodo *                      | 1 mes anterior                                                           |                |           |
| Pedir hasta *                               | Sin límite ○Mes                                                          |                |           |
| Día tope de entrega *                       | 20 Si algún mes tiene menos días que el indicado, se usará el último día |                |           |
| Mostrar advertencia                         | 5 días antes del día tope de entrega                                     |                |           |
| Días tope aprobación                        | 0 días después de la fecha tope de entrega                               |                |           |
| Es indispensable                            | 🔲 para ingreso de personal                                               |                |           |
| Es indispensable                            | 🔲 para pago a contratista                                                |                |           |
| Es privado de mandante                      | solo visible para el mandante                                            |                |           |
| Dejar de pedir                              |                                                                          |                |           |

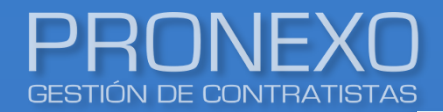

### Solicitar sub-documento mensual

#### 3. Hacer clic en Nuevo sub-documento

| Ed    | tar documento  |                    |           |  |  |  |
|-------|----------------|--------------------|-----------|--|--|--|
| Su    | Sub-documentos |                    |           |  |  |  |
| Nº    | Periodo        | Fecha tope entrega | Eliminar  |  |  |  |
| 1     | 04/2022        | 20/05/2022         | $\otimes$ |  |  |  |
| Subir | Volver         | Cerrar             |           |  |  |  |

- 4. Llenar los campos:
  - A. Dia tope de entrega: de acuerdo a la configuración que se tiene del documentos
  - B. Del mes: mes y año que se desea solicitar
- 5. Hacer clic en Guardar Sub-documento

|   | Editar documento                            |                                                         |  |
|---|---------------------------------------------|---------------------------------------------------------|--|
|   | Datos del sub-documento                     |                                                         |  |
|   | Los campos marcados con 🍍 son obligatorios. |                                                         |  |
|   | Descripción                                 |                                                         |  |
| A | Día tope de entrega                         |                                                         |  |
| B | Del mes                                     | (dla máximo de entrega del documento)<br>Abril • 2022 • |  |
|   | Subir                                       | Guardar Sub-documento Volver Cerrar                     |  |

Esta opción permite solicitar un documento mensual o no periódico configurado a un trabajador que lo requiera

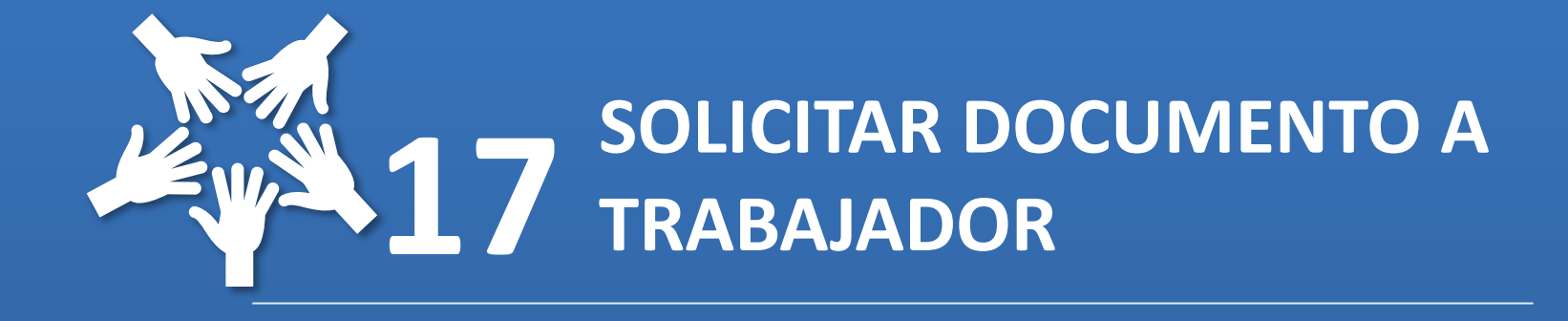

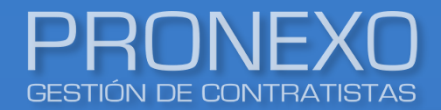

### Solicitar documento a trabajador

1. Ubicar la sección Datos de contratista, y hacer clic en Gestionar documentos

| Datos de contratista                                                                    |                                               |           |                                                                                                 |            | Gestionar documentos                           |
|-----------------------------------------------------------------------------------------|-----------------------------------------------|-----------|-------------------------------------------------------------------------------------------------|------------|------------------------------------------------|
| Detalle de contratista                                                                  |                                               | Modificar | Adm. contratista                                                                                | Ver trabaj | adores Enviar estado                           |
| RUT<br>Razón social<br>Nombre comercial<br>Dirección                                    | 1.111.111-1<br>CONTRATISTA A<br>CONTRATISTA A |           |                                                                                                 |            | Nota<br>Modifica Nota                          |
| Región<br>Teléfono<br>Representante legal<br>Representante legal 2<br>Mutual            |                                               |           | Comuna<br>Número acreedor<br>RUT representante<br>RUT representante 2<br>Tasa cotización mutual | 0,000      |                                                |
| Temporalidad<br>EST<br>No agregar trabajadores activos<br>en otros contratistas<br>Logo | Permanente                                    |           | CCAF                                                                                            |            |                                                |
|                                                                                         |                                               |           |                                                                                                 |            | Enviar correo de creación de nuevo contratista |

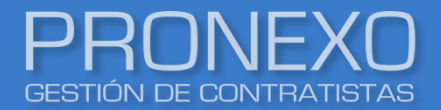

### Solicitar documento a trabajador

2. Si es un documento mensual, ingrese el periodo en el filtro del cual desee solicitar el

documento, luego haga clic en Buscar

| Gestión de docu                              | imentos                                                                                  | ← Volver al listado |
|----------------------------------------------|------------------------------------------------------------------------------------------|---------------------|
| Empresa                                      |                                                                                          |                     |
| Rut<br>Nombre comercial<br>Razon social      | 1.111.111-1<br>CONTRATISTA A<br>CONTRATISTA A                                            |                     |
| Informacion per                              | iódica                                                                                   |                     |
| Puede extender la búse<br>Corresponde al mes | vueda, seleccionando el valor "Seleccione" en los filtros<br>✓ Mayo ✓ 2022 ✓Seleccione ✓ | Buscar              |
| Información me                               | nsual contratista Descargar documentos 🛛 🗈 Exp                                           | ortar a Excel       |

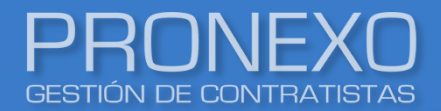

3. Ubique la información mensual/no periódica de trabajadores, luego haga clic en el enlace

del documento de trabajador que necesite solicitar

| Informac   | ción no periódica trabajad                | ores               |             | (            | (     | 🖹 Exp    | ortar | a Exce | el 📄     |       |       |         |         |           |
|------------|-------------------------------------------|--------------------|-------------|--------------|-------|----------|-------|--------|----------|-------|-------|---------|---------|-----------|
|            |                                           |                    |             |              |       | <b>~</b> | Ajust | e de t | exto     |       |       |         |         |           |
| Nº Sub-D   | Documento                                 | Tipo Servicio      | Descripción | Cumplimiento | Total | Sol.     | Car.  | Apr.   | Alarma   |       |       |         |         |           |
| 1          | <u>Carta/ Anexo de Traslado (OBLIGATO</u> |                    |             | 0 %          | 1     | 1        | 0     | 0      | •        |       |       |         |         |           |
| 2          | Cédula de Identidad                       | P&O                |             | 0 %          | 4     | 0        | 4     | 0      | •        |       |       |         |         |           |
| 3          | Certificado de Antecedentes               | P&O                | _           | 100 %        | 4     | 0        | 0     | 4      |          |       |       |         |         |           |
| 4          | <sub>contrat</sub> Información me         | nsual trabajadores |             |              |       |          |       |        |          |       |       | Exporta | r a Exc | el        |
| 5          | Finiquit                                  |                    |             |              |       |          |       |        |          |       |       |         |         |           |
| 6          | Obligaci                                  |                    |             |              |       |          |       |        |          |       |       | 🛃 Aju   | iste de | texto     |
| 7          | Recepci                                   | Tipo               | Servicio    |              | D     | eríod    | lo    | Cum    | limiento | Total | Sol   | Car.    | Apr     | Alarma    |
| 8          | Registro                                  |                    | Servicio    |              |       |          |       | cum    |          | Total | 5011  | curr    |         | , and the |
|            | Total de 1 Liquidaciones de Su            | <u>ieldo</u> P&O   |             |              | M     | 1AY. 2   | 022   |        | 100%     | 4     | 0     | 0       | 4       | •         |
| •          | Total de antecedente                      | s en la página     |             |              |       |          |       |        |          |       | 0     | 0       | 4       |           |
| 1 - 8 de 8 | registro 4                                |                    |             |              |       |          |       |        |          |       |       |         |         | ) - F     |
|            | 1 - 1 de 1 registros                      |                    |             | Mostra       | 10    | •        | Regis | tros   | 14 4     | Pági  | ina 1 | de 1    |         | ▶ ₩       |

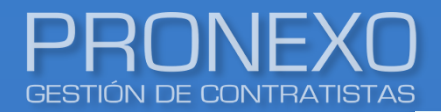

### Solicitar documento a trabajador

- 4. Seleccione el servicio y el trabajador a cual se le asignará el documento
- 5. Haga clic en Guardar

| Sestión de documentos tolver al lista                                                                                                    |                                                                                                    |                                        | ar al listado |
|----------------------------------------------------------------------------------------------------|----------------------------------------------------------------------------------------------------|----------------------------------------|---------------|
| Contratista                                                                                                    |                                                                                                    |                                        |               |
| RUT<br>Nombre comercial<br>Razón social<br>Documento                                                                                                    | 1.111.111-1<br>CONTRATISTA A<br>CONTRATISTA A<br>Liquidaciones de Sueldo                                                                                                    |                                        |               |
| Trabajadores                                                                                                    | Agregar trabajadores a documento Criterios de búsqueda                                                                                                    |                                        |               |
| 1 - 1 de 1 registros           Nº         Archivo         RUT         Tr           1         X.XXXXXXXXX         Tr           4         1 - 1 de 1 registros         Tr | abaja<br>Babaja<br>Babaja |                                        |               |
|                                                                                                    | Trabajadores         • Seleccione los trabajadores a los cuales le va a agregar el documento.         Nº       Rut         Apellidos                                                                                                    | Nombre                                 | Cargo         |
|                                                                                                    | 1     V.YYY.YYY-Y     CONTRATISTA 1       2     I     Z.ZZZ.ZZZ-Z       3     Q.QQQ.QQQ-Q     CONTRATISTA 2       4     Q.QQQ.QQQ-Q     CONTRATISTA 3         Guardar   Cancelar                                                                                                    | TRABAJADOR<br>TRABAJADOR<br>TRABAJADOR |               |

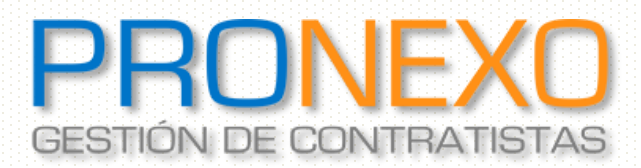

Contacto: Servicio al Cliente

Teléfono: Mesa Central (+562) 2864-5508

Correo electrónico: atencioncliente@pronexo.cl Sitio Web: <u>www.pronexo.cl</u>

www.pronexo.cl, +56(2) 3202 6900, Magnere 1540, of. 204, Providencia, Santiago

Pronexo S.A. (+562) 3202 6900, ventas@pronexo.cl, www.pronexo.cl. Magnere 1540, of. 204, Providencia, Santiago.